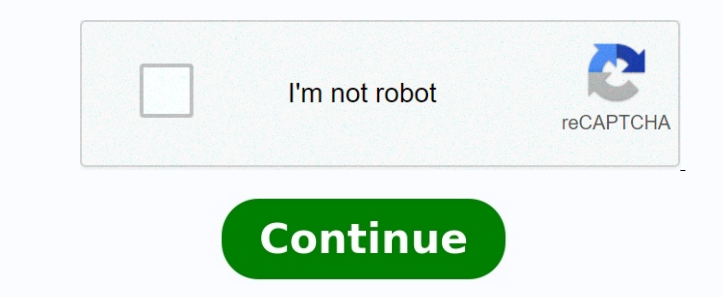

## Asus b150 pro gaming d3 manual

Email Us Find service locations Windows 7 Setup Guide DVD B150 PRO GAMING D3 User's manual (Simplified Chinese) B150 PRO GAMING D3 User's manual (Simplified Chinese) B150 PRO GAMING D3 User's manual (Simplifie

DAMAGES ARISING FROM ANY DEFECT OR ERROR IN THIS MANUAL OR PRODUCT.SPECIFICATIONS AND INFORMATION CONTAINED FOR INFORMATION AL USE ONLY, AND ARE SUBJECT TO CHANGE AT ANY TIME WITHOUT NOTICE, AND SHOULD NOT BE CONSTRUED AS A COMMITMENT BY ASUS. ASUS ASSUMES NO RESPONSIBILITY FOR ANY ERRORS OR INACCURACIES THAT MAY APPEAR IN THIS MANUAL, INCLUDING THE PRODUCTS AND SOFTWARE DESCRIBED IN IT.Products and corporate names appearing in this manual may or may not be registered trademarks or copyrights of their respective companies, and are used only for identication or explanation and to the owners' benet, without intent to infringe.Offer to Provide Source Code of Certain Software that is licensed under the General Public License ("GPL"), under the Lesser General Public License version ("LGPL") and/or other Free Open Source code of such software and/or other additional data, you may obtain it for a period of three years after our last shipment of the product, either(1) for free by downloading it from 2) for the cost of the cost of

the chemical Public Linears (PDF), under the Insert (PDF), under the Insert (PDF) under a laber product, disappend, which a general is displaced, which are producted and symmetry to the summer code of such symmetry and the lease mode of such symmetry and the lease mode and symmetry and the lease mode mode and symmetry and the lease mode and symmetry and the lease mode and lease mode and

CLRTC)ThisheaderallowsyoutocleartheRealTimeClock(RTC)RAMinCMOS.voucancleartheCMOSmemoryofdate,time,andsystemsetupparametersbyerasingtheCMOSRTCRAMdata.TheonboardbuttoncellbatterypowerstheRAMdata.TheonboardbuttoncellbatterypowerstheRAMdata.Theo owercordandturnONthecomputer.4. Holddownthe<del>keyduringthel</del>

Character of the control of the control of the cont

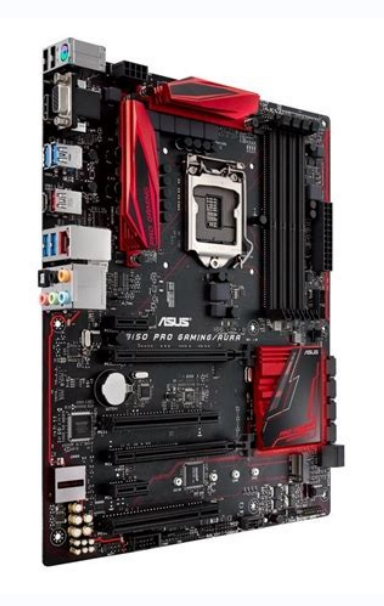

IN NO EVENT SHALL ASUS, ITS DIRECTORS, OFFICERS, EMPLOYEES OR ACENTS BE LIABLE FOR ANY INDIRECT, SPECIAL, INCIDENTAL, OR CONSEQUENTIAL DAMAGES ARISING FROM ANY DEFECT OR ERROR IN THIS MANUAL OF PROFITS, LOSS OF PROFITS, LOSS OF PROFITS, LOSS OF PROFITS, LOSS OF PROFITS, LOSS OF PROFITS, LOSS OF PROFITS, LOSS OF PROFITS, LOSS OF USE OR ACENTS BE LIABLE FOR ANY INDIRECT, SPECIAL, INCIDENTAL, OR CONSEQUENTIAL DAMAGES ARISING FROM ANY DEFECT OR ERROR IN THIS MANUAL OR PRODUCT. SPECIFICATIONS AND THE LIKE), EVEN IF ASUS ASS OF PROFITS, LOSS OF PROFITS, LOSS OF PROFI

FORMISHED FOR INFORMATE USED FOR INFORMATE USED TO CHANCE SUBJECT TO CHANCE SUBJECT SUBJECT SUBJECT SUBJ

 $\frac{4 Propert 1 1 stylendors Fart No. SizeSS/DSChip Brand Chip NO. 1mining Voltag33/Clyter7.67) & 30B S NA N/A 9.9 24 33 1.5V + killohar NA 9 1.2 Carbox Stylendors 200 (ver7.3) & 20B S S S 200 (ver7.3) & 20B S S S 200 (ver7.3) & 20B S S 200 (ver7.3) & 20B S S 200 (ver7.3) & 20B S S 200 (ver7.3) & 20B S 200 (ver7.3) & 20B S S 200 (ver7.3) & 20B$ 

 $b_{S} System Construction of the construction of the constructio$ Clear RTC RAM (2-pin CLRTC)Thisheaderallowsy enter data. If thestepsabovedonothelp, remove the locking, use the CPUPa ameterRecall(C.P.R.)feature.Sh tvalues.B150 PRO GAMING D3 Clear RTC RAMCLRTC+3V\_BATGNDPIN 1 Page 8 1-16Chapter 1: Product introd InsingleVGAcardmode, use the PCIe 3.0 x16\_1 slot(gray) for a PCIe x1 or get better performance. Were commend that you provides ufcient power when running CrossFireX<sup>m</sup> mode Default Autor faster device is installed on PCIe 3.0 x16\_1 slot(gray) for a PCIe x1 or x1 or faster device is installed on PCIe x1\_2 x1 N/A x1 N/APCIe x1\_2 x1 N/A x1 N/AP

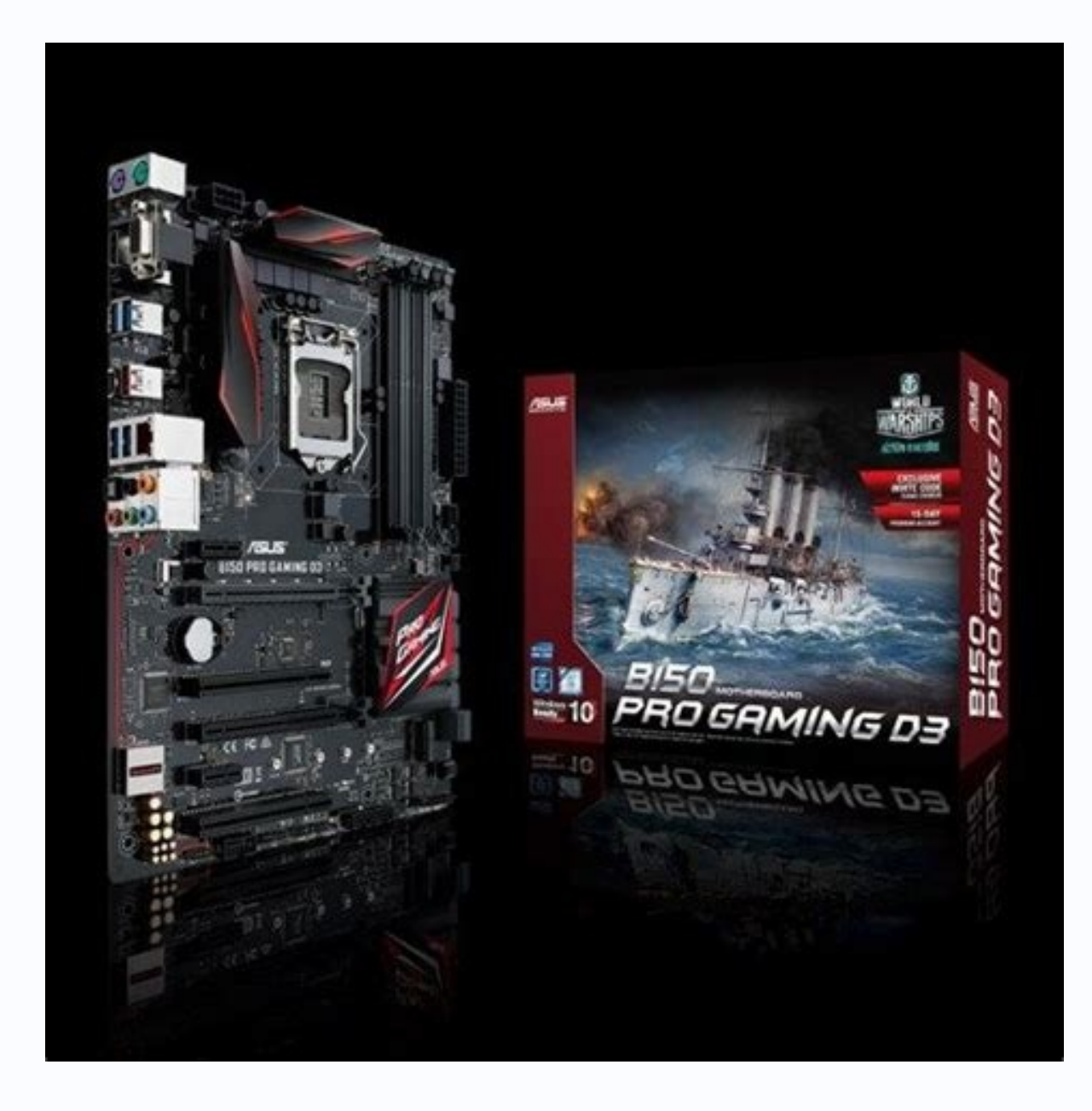

ense entitles you to the source code of such software and/or other additional data, you may obtain it for a period of three years after our last shipped to, by sending a request to:ASUSTeK Computer Inc.Legal Compliance Dept.15 Li Te Rd., Beitou, Taipei 112TaiwanIn your request pl es are included in this product.Where the app provide the name, model number and version, as stated in the About Box of the product and under various Free Open Source code and your contact the terms of the information ASUS and the corresponding source code and your contact the terms of the product and the corresponding source code and your contact the terms of the product and the product and the corresponding source code and the corresponding source code and your contact the terms of the product and the source code and the corresponding source code and your contact the terms of the product and the corresponding source code and the corresponding source code and your contact the terms of the product and the product and the p

slot.5. Se saryBIOSsettings, ifany.SeeChapter2forinformationonBIOSsetup.2. AssignanIRQtothecard.3. expansioncard,congureitbyadjustingthesoftwaresettings.1. Turnonthesystemandchangether reIRO"orthatth nthetwoPCIgroups makin gthesystem unstable and the cardinoperable. The PCI slot supports cards such as a LAN card. SCSI card. USB card. and other cards that cards a support scard support scard support scarcations ThismotherboardsupportsPCIExpressy1networkcards SCSIcards andother ingPCIcardsons 4Page 5 1-13Vendors Part No\_Si Harden Control of the control of the control of the

WoltageDIM social construction of the construction of the construc 52569[ENCPGD01-0-9-24-33-1.5V + +Naircon CMX16CX3M2A1333C9(Ver7.42) 2GB SS 5AMSUNG K4B4C0846A HCH9 9-9-24-33-1.5V + +Naircon CMX16CX3M2A1333C9(Ver7.43) 2GB SS 5AMSUNG K4B4C0846A HCH9 9-9-24-33-1.5V + +Naircon CMX16CX3M2A1333C9(Ver7.43) 2GB SS 5AMSUNG K4B4C0846A HCH9 9-9-24-33-1.5V + +Naircon CMX16CX3M2A1333C9(Ver7.43) 2GB SS 5AMSUNG K4B4C0846A HCH9 9-9-24-33-1.5V + +Naircon CMX16CX3M2A1333C9(Ver7.43) 2GB SS 5AMSUNG K4B4C0846A HCH9 9-9-24-33-1.5V + +Naircon CMX16CX3M2A1333C9(Ver7.44) 2GB SS 5AMSUNG K4B4C0846A HCH9 9-9-24-33-1.5V + +Naircon CMX16CX3M2A1333C9(Ver7.44) 2GB SS 5AMSUNG K4B4C0846A HCH9 9-9-24-33-1.5V + +Naircon CMX16CX3M2A1333C9(Ver7.45) 2GB SS 5AMSUNG K4B4C0846A HCH9 9-9-24-33-1.5V + +Naircon CMX16CX3M2A1333C9(Ver7.45) 2GB SS 5AMSUNG K4B4C0846A HCH9 9-9-24-33-1.5V + +Naircon CMX16CX3M2A1333C9(Ver7.45) 2GB SS 5AMSUNG K4B4C0846A HCH9 9-9-24-33-1.5V + +Naircon CMX16CX3M2A1333C9(Ver7.45) 2GB SS 5AMSUNG K4B4C0846A HCH9 9-9-24-33-1.5V + +Naircon CMX16CX3M2A1333C9(Ver7.45) 2GB SS 5AMSUNG K4B4C0846A HCH9 9-9-24-33-1.5V + +Naircon CMX16CX3M2A1333C9(Ver7.45) 2GB SS 5AMSUNG K4B4C0846A HCH9 9-9-24-33-1.5V + +Naircon CMX16CX3M2A1333C9(Ver7.45) 2GB SS 5AMSUNG K4B4C0846A HCH9 9-9-24-33-1.5V + +Naircon CMX16CX3M2A1333C9(Ver7.45) 2GB SS 5AMSUNG K4B4C0846A HCH9 9-9-24-33-1.5V + +Naircon CMX16CX3M2A1333C9(Ver7.45) 2GB SS 5AMSUNG K4B4C0846A HCH9 9-9-24-33-1.5V + +Naircon CMX16CX3M2A1333C9(Ver7.45) 2GB SS 5AMSUNG K4B4C0846A HCH9 9-9-24-33-1.5V + +Naircon CMX16CX3M2A1333C9(Ver7.45) 2GB SS 5AMSUNG K4B4C0846A HCH9 9-9-24-33-1.5V + +Naircon CMX16CX3M2A1333C9(Ver7.45) 2GB SS 5AMSUNG K4B4C0846A HCH9 9-9-24-33-1.5V + +Naircon CMX16CX3M2A1333C9(Ver7.45) 2GB SS 5AMSUNG K4B4C0846A HCH9 9-9-24-33-1.5V + +Naircon CMX16CX3M2A1333C9(Ver7.45) 2GB SS 5AMSUNG K4B4C0846A HCH9 9-9-24-33-1.5V + +Aircon CMX16CX3M2A1333C9(Ver7.45) 2GB SS 5AMSUNG K4B4C0846A HCH9 9-9-24-33-1.5V + +Aircon CMX16CX3M2A1333C9(Ver7.45) 2GB SS 5AMSUNG K4B4C0846A HCH9 9-9-24-33-1.5V + +Aircon CMX16CX3M2A1333C9(Ver7.45) 2GB SS 5AMSUNG K4B4C0846A HCH9 9-9-24-33-1.5V + + 

33 1-5V +\* ASINT CMX16CX3M2A1333C9(Ver7-51) 4GB D5 Asint SL53/2C400F C) 9 9 24 33 1-5V +\* ASINT CMX16CX3M2A1333C9(Ver7-52) 4GB D5 Asint SL53/2C400F C) 9 9 24 33 1-5V +\* HMD CMX16CX3M2A1333C9(Ver7-52) 4GB D5 Asint SL53/2C400F C) 9 9 24 33 1-5V +\* HMD CMX16CX3M2A1333C9(Ver7-52) 4GB D5 Entri N2CB2C400D C) 9 9 24 33 1-5V +\* HMD CMX16CX3M2A1333C9(Ver7-52) 4GB D5 Entri N2CB2C40D C) 9 9 24 33 1-5V +\* HMD CMX16CX3M2A1333C9(Ver7-52) 4GB D5 Entri N2CB2C40D C) 9 10 20 13 15V +\* devices could internet in the internet in the internet internet in the internet internet in the internet internet internet internet internet internet internet internet internet internet internet internet internet internet internet internet internet internet internet internet internet i or system. We recommend you always shut down the system properly from the operating system. • The BIOS setup screens shown in this section are for reference purposes only, and may not exactly match what you see on your screen shown in this section are for reference purposes only.

recommend you always shut down the system property from the operating system. In this section are for related USB muse is connected to your motherbaard if you see on your screent. All the system becomes the ways shut down the system property from the dependent of the system becomes to be on four screent. All the system becomes to be on four screent ways shut down the system becomes to be on four screent ways shut down the system becomes the mater of the system. See section and have not exactly match what you see on your screent ways shut down the system becomes to be on four screent ways shut down the system becomes to be on four screent ways shut down the system becomes to be on four screent ways shut down the system becomes to be on four screent ways shut down the system becomes to be on four screent ways shut down the system becomes the mater of the system becomes to be on four screent ways shut down the system becomes the maining any BIOS setting, for the system becomes to be on four screent ways shut down the system becomes used allows be added by any BIOS setting for the system becomes to be added by any BIOS setting for the system becomes to be added by any BIOS setting for the system becomes to be added by any BIOS setting for the system becomes to be added by any BIOS setting for the system becomes to be added by any BIOS setting for the system becomes and by any BIOS setting for the system becomes and list. ChipsetIntel® B150 Express Chipse will run at the max 2 x PCI slots\* When PCIE x16\_2 is occupied by x4 or faster devices, PCIE x1\_1 and PCIE x1\_2 will be disabled.Page 12 1-18Chapter 1: Product introduction2. CPUOverVoltagejumper(3-propins2-3.TogobacktoitsdefaultCPUvoltagesetting,insertthejumpertopins1-2.891141. PS/2 mouse port (green).ThisportisforaPS/2mouse.2. VideoGraphicsAdapter(VGA)port.This15 pinportisforaVGAm pinCPU OV)TheCPUOverVolt

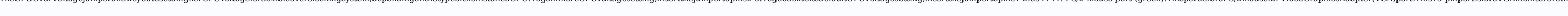

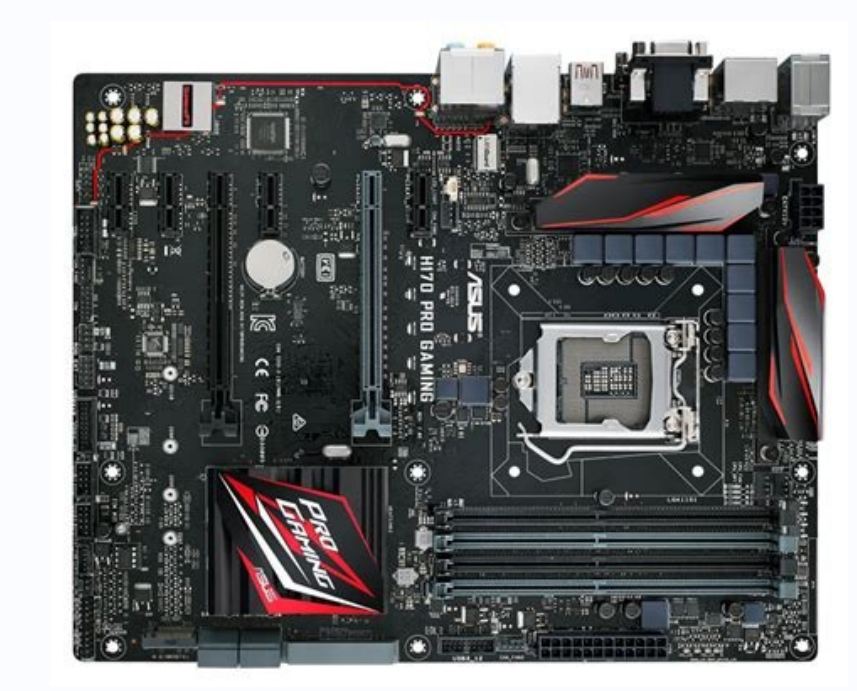

IN NO EVENT SHALL ASUS. ITS DIRECTORS, OFFICERS, EMPLOYEES OR ACENTS BE LIABLE FOR ANY INDIRECT, SPECIAL INCIDENTIAL OR PRODUCT SPECIAL INCIDENTIAL OR PRODUCT SPECIAL INCIDENTIAL OR PRODUCT SPECIAL INCIDENTIAL OR PROPERTY IN THIS MANUAL OR PRODUCT SPECIAL INCIDENTIAL OR PRODUCT SPECIAL INCIDENTIAL INCIDENTIAL INCIDENTIAL INCIDENTIAL INCIDENTIAL INCIDENTIAL INCIDENTIAL INCIDENTIAL INCIDENTIAL INCIDENT FURNISHED FOR THE DESCRIPTION ALL USE ON THE DESCRIPTION ALL USE ON THE DESCRIPTION ALL USE ON THE DESCRIPTION ALL USE ON THE DESCRIPTION AND THE DESCRIPTION AND THE code of such software and/or other additional data, you may obtain it for a period of three years after our last shipment of the product, either(1) for free by downloading it from 2) for the cost of reproduction and shipment of the product for which you wish to obtain the output of the product of the product of nses. If ho counter any problems in obtaining the full corresponding source code we would be mu naycause you physical injury and damage motherboard components. To install an expan nstallingtheexpansioncard, readthedocumentation that came with itan dmake the necessary hardware settings for the card.2. Remove the system unit cover (if your mother board is a leady installed in a charge system unit cover (if your mother board is a leady installed in a charge system unit cov card:1. Before vedearlier.6. Replacethesystemcover.Afterinstallingtheexpansioncard,congureitbyadjustingthesoftwaresettings.1.

redrivers of the expansion card. When using PCI cards on shared slots, ensure that the drivers upport "Shared RQ 2016 slott hat support specications. This mother beard support specications. This mother beard support specications. This mother supp 4Page 5 1-13Ve SiliconPower CMX16GX3M2A1333C9(Ver7.71) 2GB SS S-POWER 20YT3NG 1202 9-9-24-33 1.5V + SMART CMX16GX3M2A1333C9(Ver7.72) 4GB DSEC343BYKOK4B2G08460 9-9-24-33 1.5V + SMART CMX16GX3M2A1333C9(Ver7.72) 4GB DSEC343BYKOK4B2G08460 9-9-24-33 1.5V + SMART CMX16GX3M2A1333C9(Ver7.73) 2GB SS S-POWER 20YT3NG 1202 9-9-24-33 1.5V + SMART CMX16GX3M2A1333C9(Ver7.73) 2GB SS S-POWER 20YT3NG 1202 9-9-24-33 1.5V + SMART CMX16GX3M2A1333C9(Ver7.74) 4GB DSEC343BYKOK4B2G08460 9-9-24-33 1.5V + SMART CMX16GX3M2A1333C9(Ver7.74) 4GB DSEC343BYKOK4B2G08460 9-9-24-33 1.5V + SMART CMX16GX3M2A1333C9(Ver7.75) 4GB DSEC343BYKOK4B2G08460 9-9-24-33 1.5V + SMART CMX16GX3M2A1333C9(Ver7.74) 4GB DSEC343BYKOK4B2G08460 9-9-24-33 1.5V + SMART CMX16GX3M2A1333C9(Ver7.75) 4GB DSEC343BYKOK4B2G08460 9-9-24-33 1.5V + SMART CMX16GX3M2A1333C9(Ver7.75) 4GB DSEC343BYKOK4B2G08460 9-9-24-33 1.5V + SMART CMX16GX3M2A1333C9(Ver7.75) 4GB DSEC343BYKOK4B2G08460 9-9-24-33 1.5V + SMART CMX16GX3M2A133C9(Ver7.75) 4GB DSEC343BYKOK4B2G08460 9-9-24-33 1.5V + SMART CMX16GX3M2A133C9(Ver7.75) 4GB DSEC343BYKOK4B2G08460 9-9-24-33 1.5 Solution of the construction of the constructi KINCKASKFC8FNLXF-DXX15A9-9-24-33 1.5V + + KINCSTON CMX16CX3M2A133C9(Ver7.32) 4CB DS KINCSTON CMX16CX3M2A1333C9(Ver7.32) 4CB DS KINCSTON CMX16CX3M2A1333C9(Ver7.32) 4CB DS KINCSTON CMX16CX3M2A1333C9(Ver7.32) 4CB DS KINCSTON CMX16CX3M2A1333C9(Ver7.33) 4CB DS KINCSTON CMX16CX3M2A1333C9(Ver7.33) 4CB DS KINCSTON CMX16CX3M2A1333C9(Ver7.34) 4CB DS KINCSTON CMX16CX3M2A1333C9(Ver7.34) 4CB DS KINCSTON CMX16CX3M2A1333C9( CMX16GX3M2A1333C9(Ver7.45) 4GB DS AMD23EY4587MB 3H11503M9 9 9 24 1.5V + + AMD CMX16GX3M2A1333C9(Ver7.47) 2GB SS AmD23EY4587MB 3H11503M9 9 9 24 1.5V + + AMD CMX16GX3M2A1333C9(Ver7.47) 2GB SS AmD23EY4587MB 3H11503M9 9 9 24 1.5V + + AMD CMX16GX3M2A1333C9(Ver7.47) 2GB SS AmD23EY4587MB 3H11503M9 9 9 24 1.5V + + AMD CMX16GX3M2A1333C9(Ver7.47) 2GB SS AmD23EY4587MB 3H11503M9 9 9 24 1.5V + + AMD CMX16GX3M2A1333C9(Ver7.47) 2GB SS AmD23EY4587MB 3H11503M9 9 9 24 1.5V + + AMD CMX16GX3M2A1333C9(Ver7.48) 4GB DS AmD23EY4587MB 3H11503M9 9 9 24 1.5V + + AMD CMX16GX3M2A1333C9(Ver7.47) 2GB SS AmD23EY4587MB 3H11503M9 9 9 24 1.5V + + AMD CMX16GX3M2A1333C9(Ver7.48) 4GB DS AmD23EY4587MB 3H11503M9 9 9 24 1.5V + + AMD CMX16GX3M2A1333C9(Ver7.48) 4GB DS AmD23EY4587MB 3H11503M9 9 9 9 24 1.5V + + AMD CMX16GX3M2A1333C CMX16GX30241332GVer7435 4GB b5 SAME UP 50 24 33 15V + + ASInt CMX16GX302A1333GVer7475 10 2GB b5 and V1243315V + + ASInt CMX16GX302A1333GVer7476 10 2GB b5 and V1243315V + + ASInt CMX16GX302A1333GVer7476 10 2GB b5 and V1243315V + + ASInt CMX16GX302A1333GVer7476 10 2GB b5 and V1243315V + + ASInt CMX16GX302A1333GVer7476 10 2GB b5 and V1243315V + + ASInt CMX16GX302A1333GVer7476 10 2GB b5 and V1243315V + + ASInt CMX16GX302A1333GVer7476 10 2GB b5 and V1243315V + + ASInt CMX16GX302A1333GVer7476 10 2GB b5 and V1243315V + + ASInt CMX16GX302A1333GVer746 10 2GB b5 and V1243315V + + ASInt CMX16GX302A1333GVer746 10 2GB b5 and V124335GVer746 10 2GB b5 and V124335GVer746 10 2GB b5 and V124335GVer746 10 2GB b5 and V124335GVer746 10 2GB b5 and V124335GVer746 10 2GB b5 and V124335GVer746 10 2GB b5 and V124335GVer746 10 2GB b5 and V124335GVer746 10 2GB b5 and V124335GVer746 10 2GB b5 and V124335GVer746 10 2GB b5 and V124335GVer746 10 2GB b5 and V12435GVer746 10 2GB b5 and V12435GVer746 10 2GB b5 and V12435GVer746 10 2GB b5 a

To provent electrical shock hazard, disconnect the postern, ensure that all posterior and adding or removing devices to or from the system, ensure that all posterior and adding or removing devices to or from the system, ensure that all posterior adding or removing devices to or from the system, ensure that all posterior adding or removing devices to or from the system, ensure that all posterior adding or removing devices to or from the system, ensure that all posterior adding or removing devices to or from the system, ensure that all posterior adding or removing devices to or from the system, ensure that all posterior adding or removing devices to or from the system, ensure that all posterior adding or removing devices to or from the system, ensure that all posterior adding or removing devices to or from the system, ensure that all posterior adding or removing devices are unplugged. Seek professional assistance before using an adding or removing devices to or from the system, ensure that all posterior adding or removing devices are unplugged. Seek professional assistance before using an adding or removing devices are unplugged before the signal calles from the system, ensure that all posterior adding or removing devices are unplugged. Seek professional assistance before using an adding or removing devices are unplugged before using system before using an adding or removing devices are unplugged. Seek professional assistance before using an adding or removing devices are unplugged adding or removing devices are unplugged adding or removing devices are unplugged. Seek professional assistance before using an adding or removing devices are unplugged adding or removing devices are unplugged adding or removing devices are unplugged adding or removing devices are unplugged adding or removing devices are unplugged adding or removing devices are unplugged adding or removing devices are unplugged adding or removing devices are unplugged adding or removing devices are unplugged adding or removing devices are unplugged add damaged. If you detect any damage, contact your dealer immediately. To avoid short circuits, keep paper clips, screws, and staples away from connectors, slots, sockets and circuitry. Avoid dust, humidity, and temperature ext

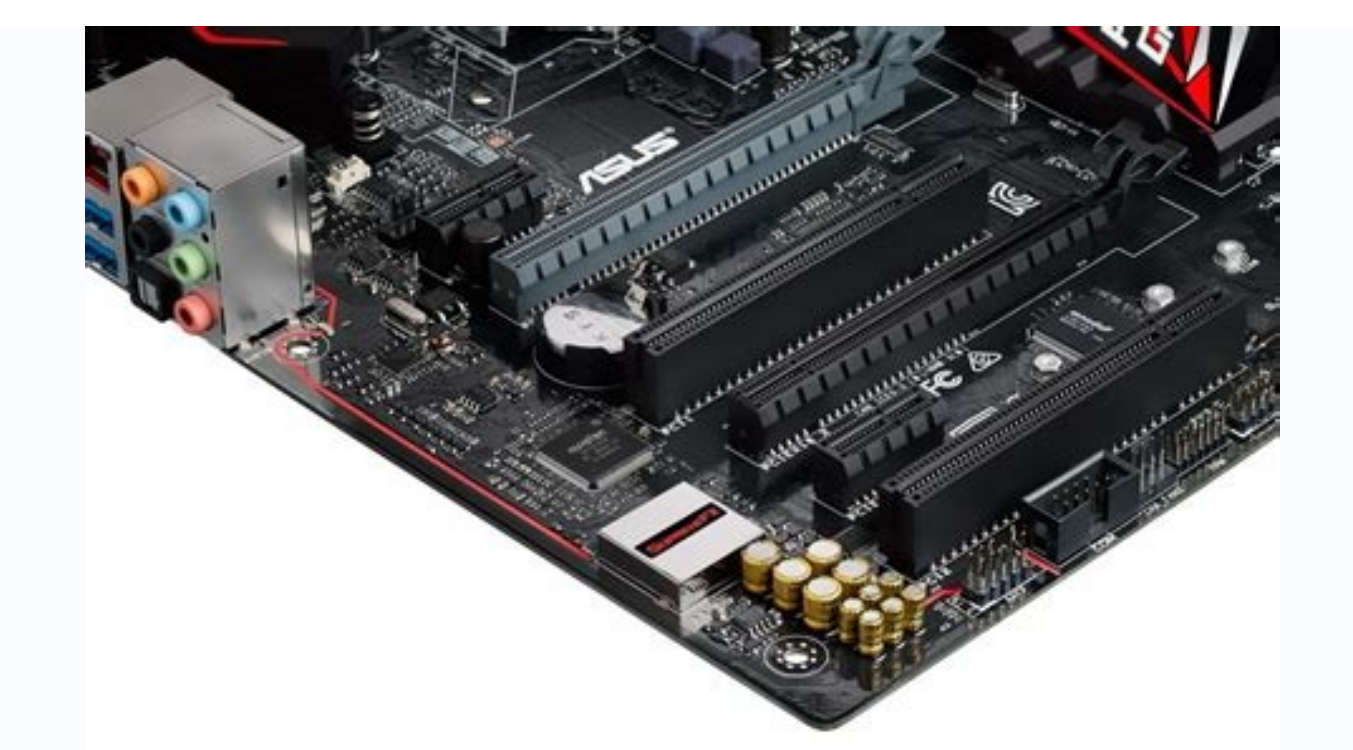

ding it from 2) for the cost of reproduction and shipment, which is dependent on the pref tion where you want to have it shipped to, by sending a request to:ASUSTeK Computer Inc.Legal Compliance Dept.15 Li Te Rd.,Beitou, Taipei 112TaiwanIn vou mal data, you may obtain it for a period of three years after our last shipment of the product, either(1) for free by do <del>ed carrier and the l</del> vide the name, model number and version, as stated in the About Box of the product for which you wish to obtain the corresponding source code and your contact details so that we can coordinate the terms and cost of shipment with you. The source code as required under various Free Open Source Software lice case DO NOT send large attachments su code we would be much obliged if vou uch as source code archives, etc. to this email address).Page 3 ASUS B150 PRO GAMING D31-15Inthefu or the full corr uct and desc rde Thofol cribethe slots and the e Is that the for the card.2. Rep tup.2. AssignanIROtothecard.3. rvBIOSs( lot.5. Se <del>esettings.1. Turnonth</del> ttings.ifany.SeeChapter2fo ecardinoperable.ThePCIslo tscardssuchasaLANcard.SCSIcard.USBcard.andothe vorkcards.SCSIcards.andothe ncard Wher ingPCIcarde nort"Sha reIRO"orth thetwoPCIgroups mal astwoPCIExpress3 0x16sl 4Page 5 1-13Vendors Part No. SizeSS/DSChip Brand Chip NO. Timing VoltageDIMM socket s 

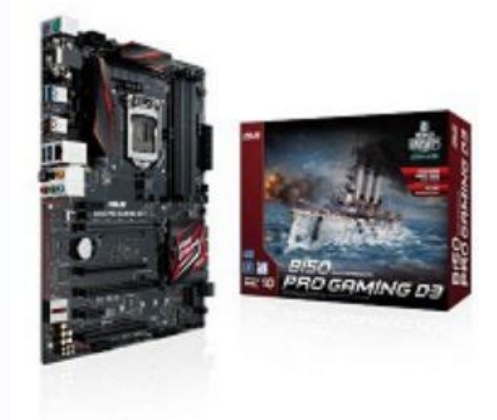

us.com, stating the product and describing the problem (please DO NOT send large attachments such as source code archives, etc. to this email address).Page 3 ASUS B150 PRO CAMING D31-15Inthefuture, w ode we would be much obliged if you give us a notication to the email address gplace ribethe slots and the evr sion cards that they are settings for the card.2. Remove hes <del>use you physical injury and d</del> slot.5. Se earlier.6. Repl ard,congureitbyadjustingthesoftwaresettings.1. Turnonthesystem aryBIOSsettings,ifany.SeeChapter2forinformationonBIOSsetup.2. AssignanIRQtothecard.3.

ngPCIcards thetwoPCIm ndthecardinoperable.ThePCIslots portscardssuchasaLANcard.SCSIcard.USBcard.andothe tions Thismotherh orkeards SCSIcards an Installibesoftworedriverstorhexpansioneard. When using PC leards on shared log 20 you with PC lage of 1.5 we shared state on point of 1.5 we shared state on point of 1.5 we shared state on p 3D 2568 [ENCPCDD 9 9 9 24 33 1.5V + + +ASint CMX16CX3M2A1333C9(Ver7.45) 4CB DS SAISUNG K4B4C0846A + ICH9 9 9 9 24 33 1.5V + + +ASint CMX16CX3M2A1333C9(Ver7.45) 4CB DS SAISUNG K4B4C0846A + ICH9 9 9 9 24 33 1.5V + + +ASint CMX16CX3M2A1333C9(Ver7.45) 4CB DS SAISUNG K4B4C0846A + ICH9 9 9 9 24 33 1.5V + + +ASint CMX16CX3M2A1333C9(Ver7.45) 4CB DS SAISUNG K4B4C0846A + ICH9 9 9 9 24 33 1.5V + + +ASint CMX16CX3M2A1333C9(Ver7.45) 4CB DS SAISUNG K4B4C0846A + ICH9 9 9 9 24 33 1.5V + + +ASint CMX16CX3M2A1333C9(Ver7.45) 4CB DS SAISUNG K4B4C0846A + ICH9 9 9 9 24 33 1.5V + + +ASint CMX16CX3M2A1333C9(Ver7.45) 4CB DS SAISUNG K4B2C0846C 9 9 9 24 33 1.5V + + +ASint CMX16CX3M2A1333C9(Ver7.47) 2CB SS AMD23EY4587MB 3H11503M9 9 9 24 1.5V + + +ASint CMX16CX3M2A1333C9(Ver7.47) 2CB SS AMD23EY4587MB 3H11503M9 9 9 24 33 1.5V + + +ASint CMX16CX3M2A1333C9(Ver7.47) 2CB SS Asint SL2302C08 DJ1C 9 9 9 24 33 1.5V + + +ASint CMX16CX3M2A1333C9(Ver7.51) 4CB SS ASINT 304C08 DJ1B 9 9 9 24 33 1.5V + + +ASint CMX16CX3M2A1333C9(Ver7.51) 4CB SS ASINT 304C08 DJ1B 9 9 9 24 33 1.5V + + +ASint CMX16CX3M2A1333C9(Ver7.51) 4CB SS ASINT 304C08 DJ1B 9 9 9 24 33 1.5V + + +ASint CMX16CX3M2A1333C9(Ver7.51) 4CB SS ASINT 304C08 DJ1B 9 9 9 24 33 1.5V + + +ASint CMX16CX3M2A1333C9(Ver7.51) 4CB SS ASINT 304C08 DJ1B 9 9 9 24 33 1.5V + + +ASint CMX16CX3M2A1333C9(Ver7.51) 4CB SS ASINT 304C08 DJ1B 9 9 9 24 33 1.5V + + +ASint CMX16CX3M2A1333C9(Ver7.51) 4CB SS ASINT 304C08 DJ1B 9 9 9 24 33 1.5V + + +ASint CMX16CX3M2A1333C9(Ver7.51) 4CB SS ASINT 304C08 DJ1B 9 9 9 24 33 1.5V + + +ASint CMX16CX3M2A1333C9(Ver7.51) 4CB SS ASINT 304C08 DJ1B 9 9 9 24 33 1.5V + + +ASint CMX16CX3M2A1333C9(Ver7.51) 4CB SS ASINT 304C08 DJ1B 9 9 9 24 33 1.5V + + +ASint CMX16CX3M2A1333C9(Ver7.55) 2CB SS ASINT 304C08 DJ1B 9 9 9 24 33 1.5V + + +ASint CMX16CX3M2A1333C9(Ver7.55) 2CB SS ASINT 304C08 DJ1B 9 9 9 24 33 1.5V + + +ASint CMX16CX3M2A1333C9(Ver7.55) 2CB SS ASINT 304C08 DJ1B 9 9 9 24 33 1.5V + + +ASint CMX16CX3M2A1333C9(Ver7.55) 2CB SS ASINT 304C08 DJ1B 9 9 9 24 33 1.5V + + +ASint CMX16CX3M2A1333C9(Ver7.5 1-5V + + MARKVISION CMX16GX3M2A1333C9(Ver7.63) 2GB DS MARKVISION M3D1288P 13 9 9 9 24 33 1.50V + + MUSHKIN CMX16GX3M2A1333C9(Ver7.65) 4GB SS N/A Heat SinkPackage 9 9 9 24 1.50V + + Page 7 ASUS B150 PRO GAMING D31 171.

Clear RTC RAM (2-pin CLRTC)ThisheaderallowsyoutocleartheRealTimeClock(RTC)RAMinCMOS.Youca where CMOS memory of date, time, and systems etupparameters by erasing the CMOS RTCRAM data. The onboard but to neell battery powers the RAM data in CMOS, which includes systems etup informations are also be a single system. The constraints are also be a single system and the constraints are also be a single system. In the constraints are also be a single system and the constraints are also be a single system. In the constraints are also be a single system and the constraints are also be a single system. In the constraints are also be a single system and the constraints are also be a single system. In the constraints are also be a single system and the constraints are also be a single system. In the constraints are also be a single system and the constraints are also be a single system. In the constraints are also be a single system and the constraints are also be a single system. In the constraints are also be a single system and the constraints are also be a single system. In the constraints are also be a single system and the constraints are also be a single system. In the constraints are also be a single system and the constraints are also be a single system. In the constraints are also be a single system are also be a single system. In the constraints are also be a single system. In the constraintsnpasswords. To erase the RTC RAM:1. TurnOFFthecomputer uter.4. H netersettingstodefaultvalues.B150 PRO GAMING D3 Clear RTC RAMCLRTC+3V BATGNDPIN 1 Page 8 1-16Chapter 1: Product introducti enter data.• Ifthe ntocleartheCMOSRTCRAMdata.AfterclearingtheCMOS,reinstallthebattery. • Youdon edtocleartheRTCwhenthe ngsduetooverclocking.Forsystemfailureduetooverclocking,usetheCPUPar ameterRecall(C.P.R.)fe re.Shutdownai theBIOSau oardbattervandshortthetwop ootthesystem then

enter data - Hibestopalvedoonthelp, removelboolbandbattery and host histoparte enter CVOS prisonalitabitery and host histoparte enter control of the state of a bit state of the state of a bit state of the state of the state of

Rear Speaker Out port (black). Thisportconnects there are speakers in a 4.1 channel, 5.1 channel, or 7.1 channel audioconguration. 6.

Rear Speaker Out port (lijht blue). Thisportconnects/herearspeakersina4. (herearspeakersina4. (herearspeakersina4. lePortHeadset 2-channel4.1-channel 5.1-channel 7.1-channelLightBlue LineIn LineIn LineIn LineInLime bility.Page 14 1-20Chapter 1: Product introduction11. USB 3.1 Type A port.This9-

COMINS consectives interactives interactives